## Comment vous inscrire et choisir vos activités

# Étape 1

Rendez-vous sur evenementscmeq.org et cliquez sur "S'inscrire"

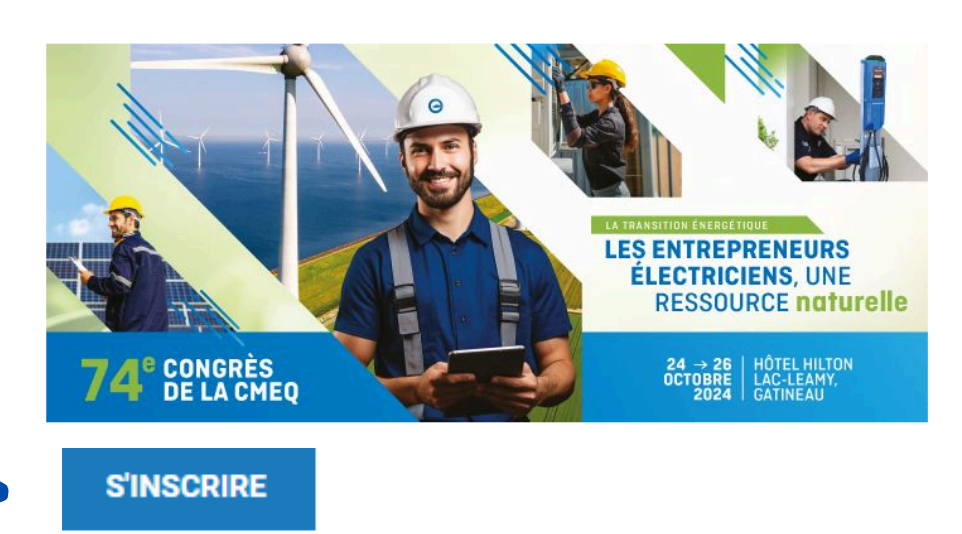

| Étape 2               | Option globale                              | 850,00 \$ |
|-----------------------|---------------------------------------------|-----------|
| Choisissez le         | S'inscrire                                  |           |
| forfait qui vous      | <i>Voir les options de ce tarif</i>         | +         |
|                       |                                             |           |
| intéresse et cliquez  | Option globale avec une formation le samedi | 978,00 \$ |
| sur <b>S'inscrire</b> | S'inscrire                                  |           |
|                       |                                             |           |

## Étape 3

Étape 4

La question « **Serez-vous accompagné?** » et « **Inscrivez le nom de la personne qui vous accompagne** » permet de savoir qui accompagne qui. Le choix d'un forfait doit être fait pour cette personne.

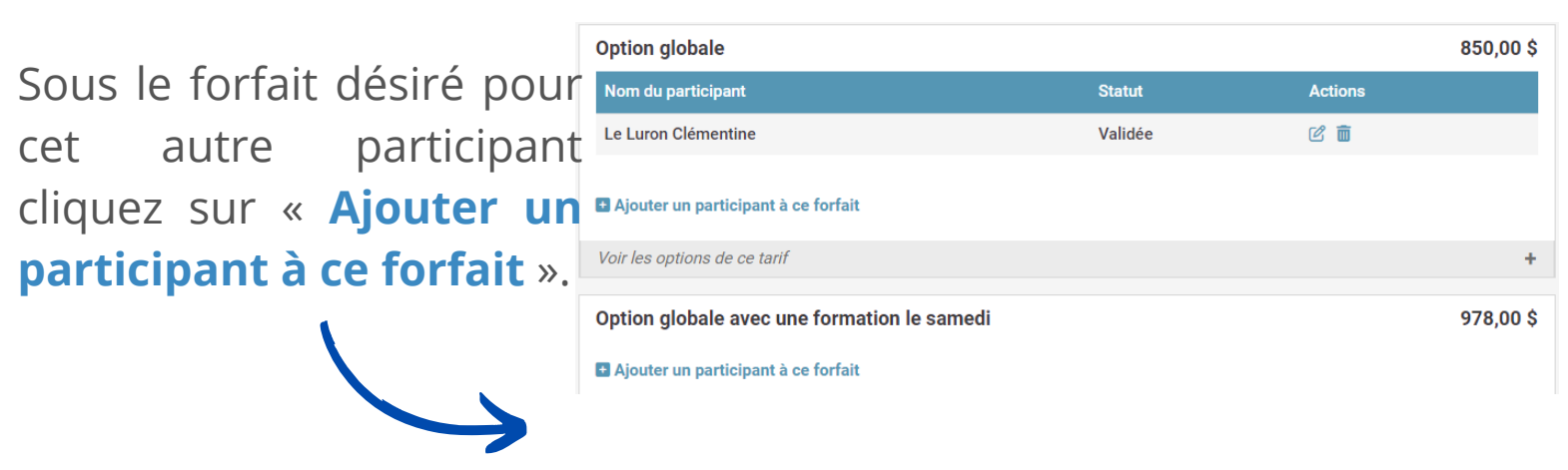

Procédez au paiement pour accéder aux activités.

# Étape 5 Choisir ses activités

Après avoir payé, vous pouvez quitter et choisir vos activités plus tard **ou** poursuivre et choisir vos activités en cliquant sur le bouton **Choix des activités**.

| <b>&lt;</b> 25 octobre 2024                                  | 26 octobre 2024 | 27 octobre 2024 <b>&gt;</b> |
|--------------------------------------------------------------|-----------------|-----------------------------|
| AGA OU ACTIVITÉ PARALLÈLE<br>09 h 15 — 12 h 00               |                 |                             |
| ☐ 09 h 15 ③ 2h 45m<br>AGA                                    |                 | 🖶 Je participe              |
| 🛱 09 h 15 🔇 2h 45m<br>Autobus visite Ottawa - Musée histoire |                 | Je participe                |

En cliquant sur Je participe votre choix est <u>automatiquement</u> enregistré.

Si vous choisissez de faire votre choix plus tard vous devez vous connecter à votre compte et choisir un mot de passe en cliquant sur **Première connexion**. Vous pouvez alors faire le choix de vos activités en cliquant sur **Je participe**.

# Connexion

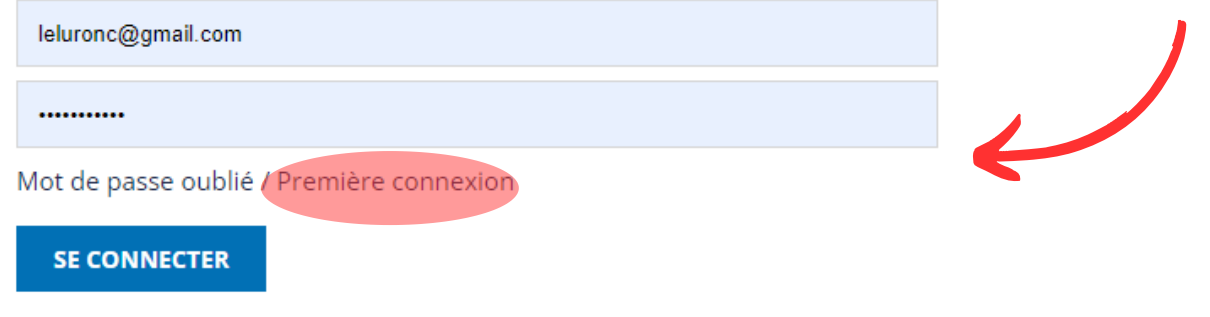

#### https://evenementscmeq.org